1. Select **Join** from the desktop app.

Note: You can join a meeting with or without signing in.

|          | Home                                                                                             | Chat | ()<br>Meetings | Eontacts                     | Q Search                | <b>0</b> |
|----------|--------------------------------------------------------------------------------------------------|------|----------------|------------------------------|-------------------------|----------|
|          | +                                                                                                |      |                | 9:55<br>Thursday, Ju         | 5 AM<br>9nuary 24, 2019 |          |
| Schedule | Join Manda Gibson's Zoom Start 10:00 AM - 11:00 AM   Starts in 5 minutes Meeting ID: 319-837-271 |      |                |                              |                         |          |
| Silenine | STALS 34(55)                                                                                     |      | View to        | oday' <mark>s upcomin</mark> | g meetings (2)          |          |

2. Enter the Meeting ID number and input your name. Also, select if you would like to connect audio and/or video and select **Join**.

| Meeting ID or Personal Link Name |  |  |  |  |  |  |  |
|----------------------------------|--|--|--|--|--|--|--|
| Molly Parker                     |  |  |  |  |  |  |  |
| Don't connect to audio           |  |  |  |  |  |  |  |
| Join                             |  |  |  |  |  |  |  |